## depuis l'interface cartographique dynamique

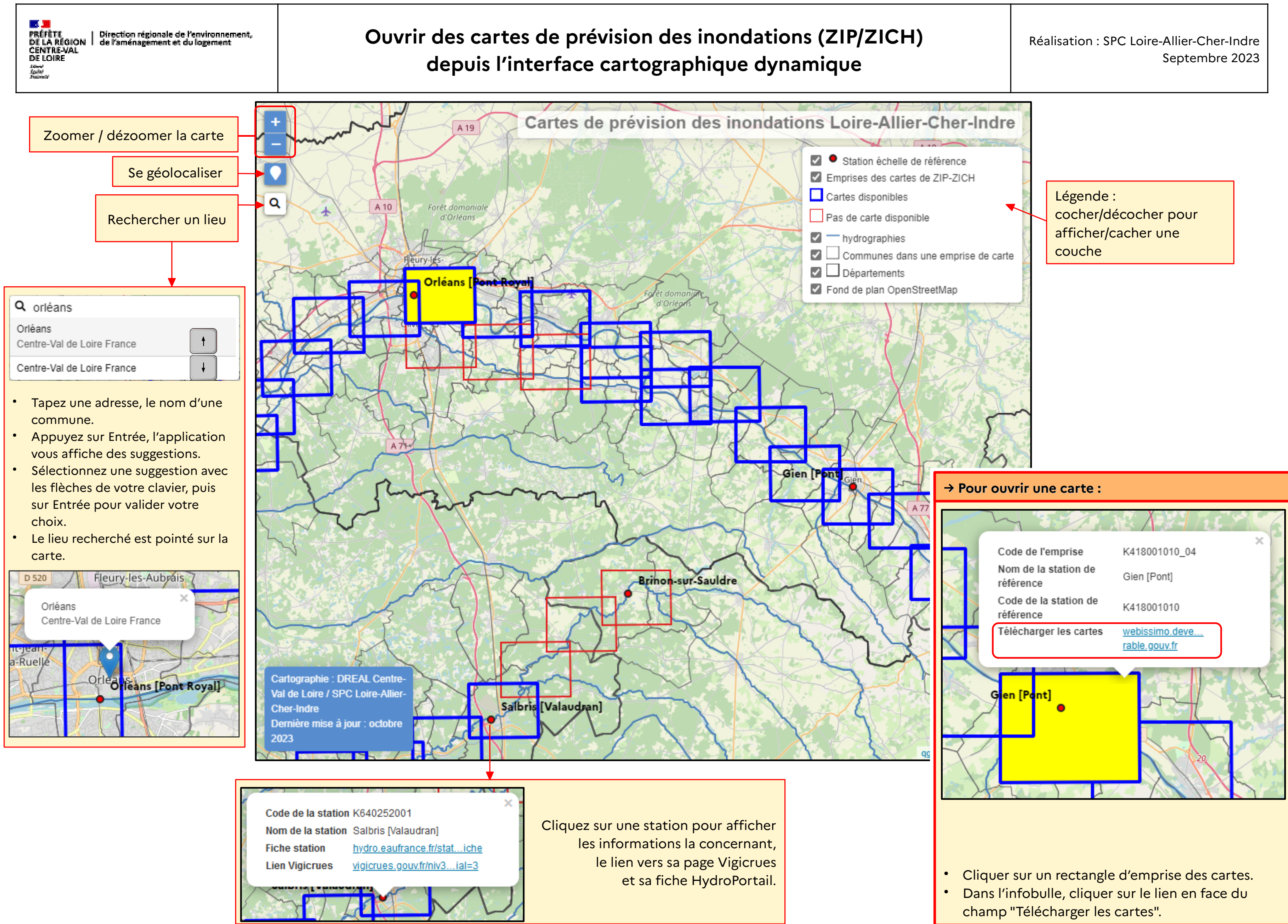